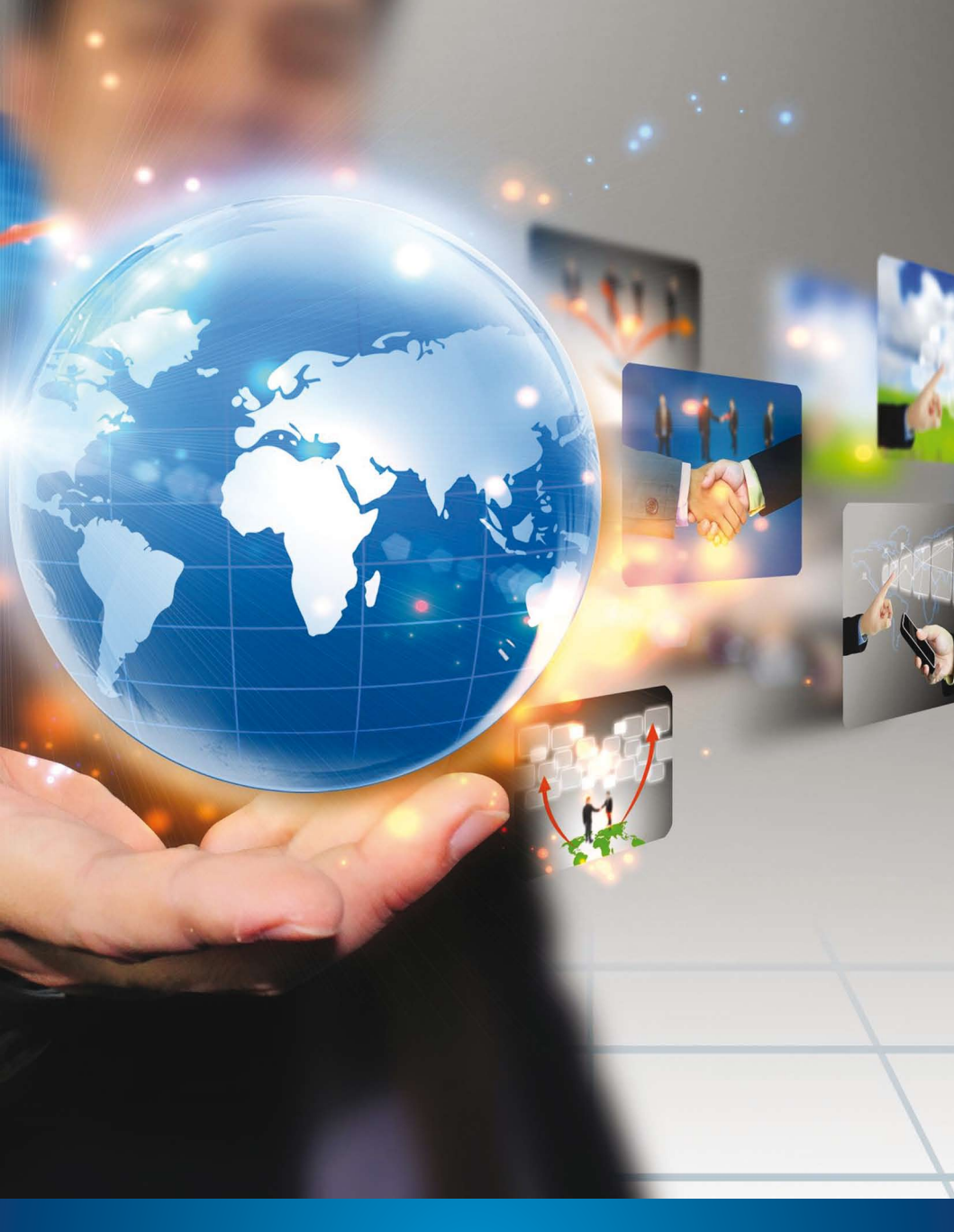

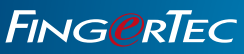

WEBSERVER OPERATION MANUAL

## CONTENTS

#### 3 1 • BASICS

Introduction to Webserver

#### 4-8 2 • INSTALLATION/UNISTALLATION OF COMPONENTS

Uninstalling the Internet Information Service (IIS) Installing the Webserver Installation of GPRS Tool Into the Terminal

#### 9-14 3 • WEBSERVER OPERATIONS

Webserver Settings Monitoring the Terminal Activities User Management How to Check Transaction Logs from Fingertec Webserver How to Assign an Administrator to Webserver

#### 15-19 4 • MYSQL ODBC COMPONENTS

Installation of MySQL ODBC Allowing Port in Windows Firewall

#### 20-21 5 • SQLYOG COMMUNITY COMPONENTS

Installation of SQLYOG Community

#### 22-25 6 • DATA DOWNLOAD TO SOFTWARE FROM WEBSERVER

How to Download Data from Webserver into TCMSV2 Fingertec Terminals Employee Enrollments Transaction Logs

# 1 • BASICS

### Introduction to webserver

Fingertec Webserver is a basic web version of our TCMS V2 software. We highly recommend that you install the webserver into a PC that can double as a server. The designated PC will need to have a fixed IP address in order to transform into a workstation that links together the Fingertec terminals via GPRS or Internet. No IP address is required on any of the terminals as the terminals will search for any GPRS or Internet signal available to establish the connection.

Webserver installation is hassle-free as it contains only one single installation file, which are packed with all the necessary components for the software to work.

The information downloaded from the terminal will be stored in MySQL database. In order to retrieve information for time attendance calculation or reporting, you will need to link the TCMS V2 software to MySQL database. You can also fully utilize the information in the MySQL database by using your own software or application.

## 2 INSTALLATION/UNINSTALLATION OF COMPONENTS

### Uninstalling the internet information service (iis)

The Webserver Installer has its own built in Internet Installation Service (IIS). Thus, if you do not have any web-based program installed in the computer, it is recommended that you uninstall the IIS from your computer.

#### Note

If you have a web-based program running, you can leave the IIS ON but do ensure that the web-based program does not use the port 8080 which is recommended for the Webserver Port.

#### To uninstall the IIS, follow the steps below.

Go to Control Panel > Programs and Features > Select Turn Windows features on or off

| Control Panel                                                               | All Control Panel Items      Programs and Features                                       | ✓ 4 Search Programs                   | and Features | ×    |
|-----------------------------------------------------------------------------|------------------------------------------------------------------------------------------|---------------------------------------|--------------|------|
| Control Panel Home<br>View installed updates<br>Turn Windows features on or | Uninstall or change a program<br>To uninstall a program, select it from the list and the | n click Uninstall, Change, or Repair. |              |      |
| off                                                                         | Organize 🔻                                                                               |                                       | 855 💌        | 0    |
|                                                                             | Name                                                                                     | Publisher                             | Installed On | Size |
|                                                                             | AccelerometerP11                                                                         | STMicroelectronics                    | 27/6/2012    |      |
|                                                                             | 🝌 Adobe Acrobat XI Pro                                                                   | Adobe Systems                         | 11/8/2014    |      |
|                                                                             | 4 Adobe AIR                                                                              | Adobe Systems Incorporated            | 11/8/2014    |      |
|                                                                             | Adobe Flash Player 15 ActiveX                                                            | Adobe Systems Incorporated            | 10/9/2014    |      |
|                                                                             | Adobe Reader XI (11.0.09)                                                                | Adobe Systems Incorporated            | 19/9/2014    |      |
|                                                                             | Advanced Audio FX Engine                                                                 | Creative Technology Ltd               | 27/6/2012    |      |
|                                                                             | Cisco WebEx Meetings                                                                     | Cisco WebEx LLC                       | 1/9/2014     |      |
|                                                                             | Citrix Online Launcher                                                                   | Citrix                                | 18/4/2014    |      |
|                                                                             | Crystal Reports Basic Runtime for Visual Studio 2008                                     | Business Objects                      | 17/4/2014    |      |
|                                                                             | BBF Repair Free 1.0                                                                      | Recovery Toolbox, Inc.                | 10/6/2014    |      |
|                                                                             | E Dell Backup and Recovery Manager                                                       | Dell Inc.                             | 27/6/2012    |      |

Ensure that all the IIS component is turned off (checked box is empty).

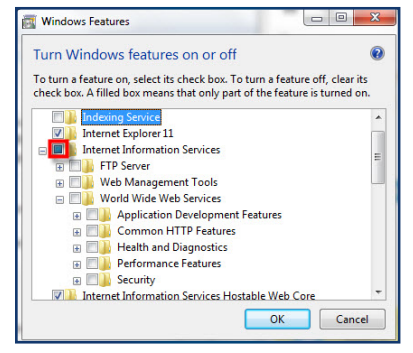

## Installing the webserver

Open the FingerTec Web Server folder. Right click on the Webserver setup file and select 'Run as Administrator'.

| Name        |                                                                      | Date modified      |
|-------------|----------------------------------------------------------------------|--------------------|
| 퉬 iclocksvr |                                                                      | 19/9/2014 2:17 PM  |
| 👘 setup.exe | Open                                                                 | 10/11/2011 2 57 PM |
|             | 🚱 Run as administrator                                               |                    |
|             | <ul> <li>SkyDrive Pro</li> <li>Troubleshoot compatibility</li> </ul> | P.                 |

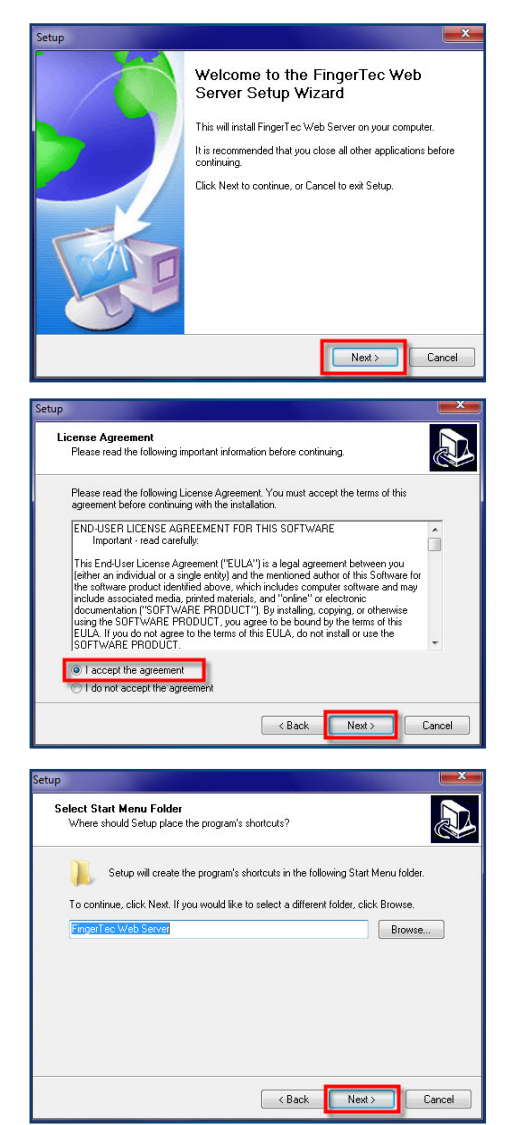

This will prompt the installer to start the Webserver installation.

Click 'Next' to begin.

Read to understand the terms and conditions and select "I accept the agreement". Click 'Next' to proceed.

Setup will then create the shortcut in the Start Menu folder for easy access. Click 'Next' to proceed.

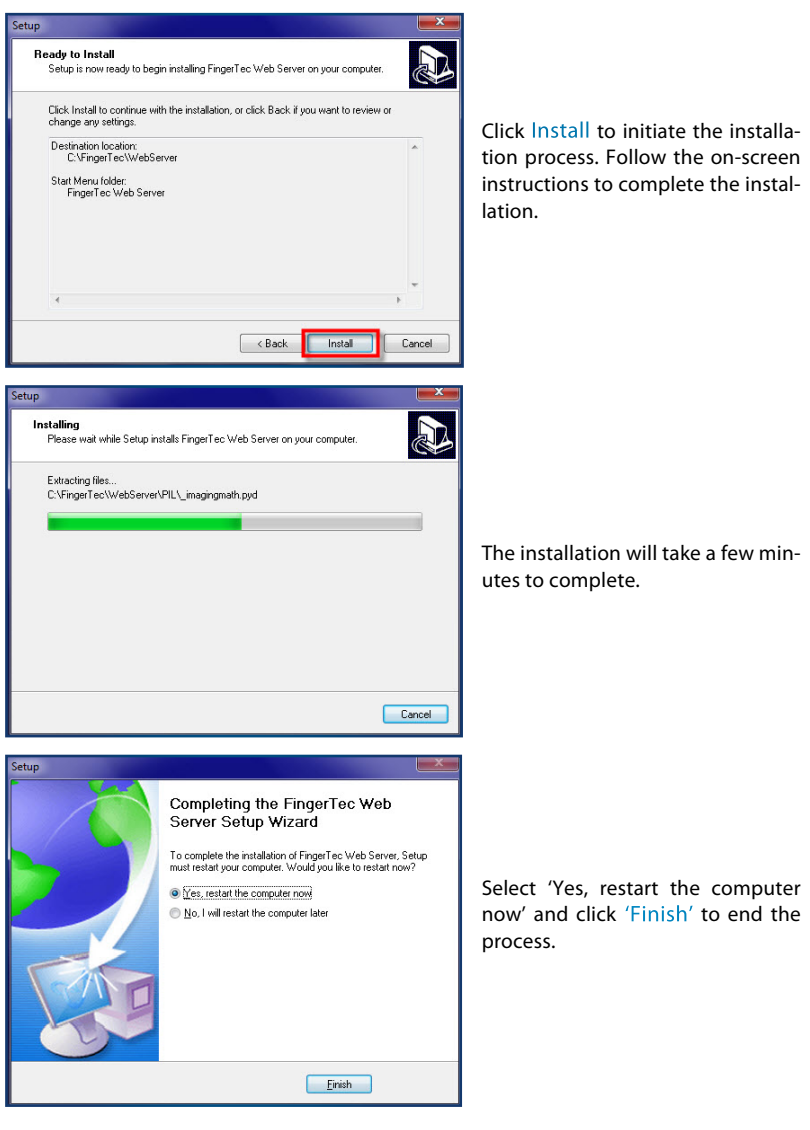

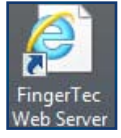

A new icon for FingerTec Web Server will be created on the desktop. Double click on the icon to start the FingerTec Web Server.

## Installation of GRPS tool into the terminal

You need to switch on the GPRS function first in the terminal before proceeding to use the Webserver in the PC.

#### Run the FTFunctionTool.exe.

Connect to the FingerTec terminal via LAN cable. Next, insert the IP address of the terminal and click 'Connect' to start.

| Name                                             | Date modified      | Туре    |
|--------------------------------------------------|--------------------|---------|
| FTSerialChanger.exe                              | 26/3/2014 1:51 PM  | Applica |
| FTSelect 485 use for R2C or RS485 connection.zip | 4/6/2014 12:21 PM  | WinRAF  |
| FTSelect 485 use for R2C or RS485 connection.exe | 28/8/2014 6:11 PM  | Applica |
| FTMasterSlave.zip                                | 18/9/2014 1:51 PM  | WinRAF  |
| FTH2iDel AlarmWav.exe                            | 6/6/2014 2:48 PM   | Applica |
| ETGPRSUpdate.zip                                 | 3/7/2014 3:18 PM   | WinRAF  |
| No FTFunctionTool.exe                            | 30/6/2014 10:47 AM | Applica |
| FTFACE_800_Arabic.zip                            | 31/7/2014 5:59 PM  | WinRAF  |
| 👬 FTDevInfoWtFunc.exe                            | 14/4/2014 2:48 PM  | Applica |
| FTDevInfo.zip                                    | 7/6/2014 9:50 PM   | WinRAF  |
| 👬 FTDevInfo.exe                                  | 22/11/2012 5:37 PM | Applica |
| FTCardUpdate.On.exe                              | 5/1/2011 5:15 PM   | Applica |
| FT35_800_Original.zip                            | 14/7/2014 6:16 PM  | WinRAF  |
| FT35_600_UpdateH(if scanner cant work).zip       | 20/8/2014 4:34 PM  | WinRAF  |

If connection to the terminal is successful, the information will be displayed at the window below the tool. Check the information to make sure that you are connecting to the correct terminal. Click on the GPRS Setting Tab on the tool.

Tick the checkbox to 'Update GPRS Setting so you can key in the details.

Below are a number of settings that you need to fill in first before proceeding to the next step.

| General Acc    | ess Control | Wifi Setting   | GPRS Setting  |
|----------------|-------------|----------------|---------------|
| Printer        | ON 👻        | SMS            | ON 👻          |
| Work Code      | ON 💌        | Mifare As ID   | ON 🔻          |
| USB Encryption | ON 🔻        | DHCP           | ON 🔻          |
| User ID Length | 9 👻         | BioBridge Vx   | 9 -           |
| Mifare FP No.  | 1 -         | IP Address     | 192.168.1.201 |
| Webster IP 192 | 168.1.201   | Subnet Mask    | 255.255.255.0 |
| Webster Port   | 80          | Gateway        | 192.168.1.1   |
| False Log      | ON 👻        | Ext Alarm Dela | y 0           |

APN: Get the APN from your service provider. Username: Get the Username from your service provvider. Password: Get the Password from your service provvider. Dial Number: You must insert \*99\*\*\*1# in the column Dial Number. This is a fixed value for Dial Number WebServer IP: Depends on your server address. WebServer Port: Recommended to set as 8080. You can use other ports as long as the port number does not clash with other applications.

| FingerTec Ter<br>Terminal                                                                                                    | minal Function                                                          | ns Update Tool v2.0              |                 | - = x        |
|----------------------------------------------------------------------------------------------------|-------------------------------------------------------------------------|----------------------------------|-----------------|--------------|
| Terminal IP : 1                                                                                                    | 92.168.1.51                                                             | Port : 4370 Comm Ke              | y : 0           | Update       |
| Functions                                                                                                    |                                                                         |                                  |                 |              |
| General                                                                                                    | Acc                                                                     | cess Control Vifi Setti          | ing GPRS        | Setting      |
| Vpdate GPR                                                                                                    | S Setting                                                               |                                  |                 |              |
| APN :                                                                                                    | net                                                                     | WebServer IP :                   | 175.136.235.243 |              |
| 🗌 Username :                                                                                                    |                                                                         | WebServer Port :                 | 8080            |              |
| Password :                                                                                                    |                                                                         | Proxy Server IP :                | 192.168.1.201   | Enable Proxy |
| Dial Number :                                                                                                    | *99***1#                                                                | Proxy Server Port :              | 80              |              |
|                                                                                                    |                                                                         |                                  |                 |              |
| Connected to 192.<br>Product Name: TA2<br>Manufacturer: Fing<br>Serial Numner: 320<br>SDK Version: 6.2.3<br>Firmware Version: V<br>BioBridge Vx: 10 | 168.1.51<br>200 Plus<br>erTec<br>7518<br>.8-3147-1<br>/er 6.60 Sep 23 2 | 2013                             |                 |              |
| Please select funct                                                                                                    | ions and click "L                                                       | Ipdate" to update your terminal. |                 |              |

Click 'Update' and 'Restart' for the new settings to take effect.

## **3**• WEBSERVER OPERATIONS

#### Webserver settings

The Webserver application allows administrators to communicate and to control all Fingertec Terminals in all operations.

Go to Start Menu > All Programs > Fingertec Webserver > Server Manager

At the Server Manager window, enter '8080' in the 'Port' field and click 'Start'. Once the status has indicated that it is 'running', you can proceed to save the setting.

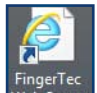

Double click the Web Server icon on your desktop.

The Webserver Application allows administrator to communicate and control some of the terminals' operation.

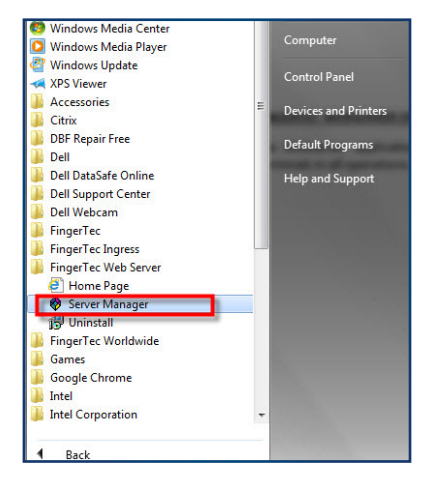

| General    |         |         |
|------------|---------|---------|
| Web Server |         |         |
| Port: F    | 3080    | Check   |
| Status: R  | unni ng |         |
| Start      | Stop    | Restart |
|            |         |         |

| FingerTec We | eb Server |               |   |
|--------------|-----------|---------------|---|
| Username:    | admin     |               |   |
| Password:    | •••••     | Ŷ             |   |
|              | Log in    | v3.1-131-1764 | ł |

The default username and password are both set to "admin". You can change the password after the first time login for tighter security.

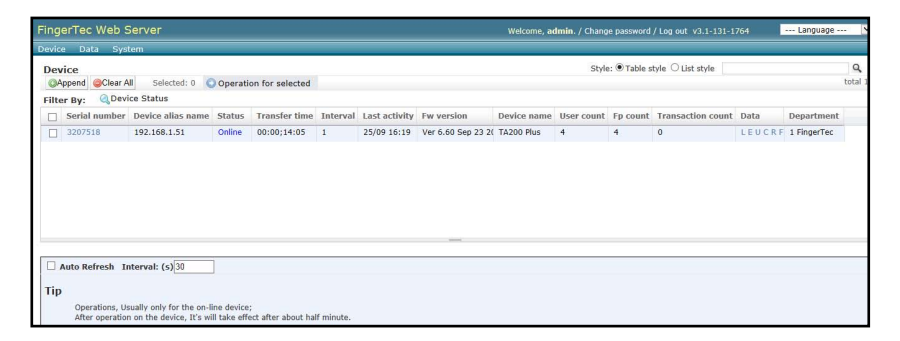

The Webserver will always look for the nearest detectable terminal and connect to any Fingertec terminals available during start-up. The information retrieved from the terminals will be displayed on the Webserver homepage i.e. serial number, IP address, device name, total users and etc.

### Monitoring the terminal activities

At the Device Tab, select 'Transaction Monitor'. Administrator can monitor all the user's activities or the terminals immediately from this screen.

| laintenance    |                                                                                         |                                                                                                    |                                                                                          |                                                                                                    |                                                             |                                                                                                    |                                                                                                    | Styl                                                                                                    | e: • Table s                                                                                                    | style 🔿 List style                                                                                                    |                                                                                                    |                                                                                                    | Q                                                                                                    |
|----------------|-----------------------------------------------------------------------------------------|----------------------------------------------------------------------------------------------------|------------------------------------------------------------------------------------------|----------------------------------------------------------------------------------------------------|-------------------------------------------------------------|----------------------------------------------------------------------------------------------------|----------------------------------------------------------------------------------------------------|----------------------------------------------------------------------------------------------------|----------------------------------------------------------------------------------------------------|----------------------------------------------------------------------------------------------------|----------------------------------------------------------------------------------------------------|----------------------------------------------------------------------------------------------------|----------------------------------------------------------------------------------------------------|
| peration log   | 0 0                                                                                     | Operatio                                                                                                    | on for selected                                                                          |                                                                                                    |                                                             |                                                                                                    |                                                                                                    |                                                                                                    |                                                                                                    |                                                                                                    |                                                                                                    |                                                                                                    | total                                                                                                    |
| tion Monitor   |                                                                                         |                                                                                                    |                                                                                          |                                                                                                    |                                                             |                                                                                                    |                                                                                                    |                                                                                                    |                                                                                                    |                                                                                                    |                                                                                                    |                                                                                                    |                                                                                                    |
| erial number   | Device alias name                                                                       | Status                                                                                                    | Transfer time                                                                            | Interval                                                                                                    | Last activity                                               | Fw version                                                                                                    | Device name                                                                                                    | User count                                                                                                    | Fp count                                                                                                    | Transaction count                                                                                                    | Data                                                                                                    | Department                                                                                                    |                                                                                                    |
| 207518         | 192.168.1.51                                                                            | Online                                                                                                    | 00:00;14:05                                                                              | 1                                                                                                    | 25/09 16:19                                                 | Ver 6.60 Sep 23 20                                                                                                    | TA200 Plus                                                                                                    | 4                                                                                                    | 4                                                                                                    | 0                                                                                                    | LEUCRF                                                                                                    | 1 FingerTec                                                                                                    | -                                                                                                    |
|                |                                                                                         |                                                                                                    |                                                                                          |                                                                                                    |                                                             |                                                                                                    |                                                                                                    |                                                                                                    |                                                                                                    |                                                                                                    |                                                                                                    |                                                                                                    |                                                                                                    |
|                |                                                                                         |                                                                                                    |                                                                                          |                                                                                                    |                                                             |                                                                                                    |                                                                                                    |                                                                                                    |                                                                                                    |                                                                                                    |                                                                                                    |                                                                                                    |                                                                                                    |
|                |                                                                                         |                                                                                                    |                                                                                          |                                                                                                    |                                                             |                                                                                                    |                                                                                                    |                                                                                                    |                                                                                                    |                                                                                                    |                                                                                                    |                                                                                                    |                                                                                                    |
|                |                                                                                         |                                                                                                    |                                                                                          |                                                                                                    |                                                             |                                                                                                    |                                                                                                    |                                                                                                    |                                                                                                    |                                                                                                    |                                                                                                    |                                                                                                    |                                                                                                    |
|                |                                                                                         |                                                                                                    |                                                                                          |                                                                                                    |                                                             |                                                                                                    |                                                                                                    |                                                                                                    |                                                                                                    |                                                                                                    |                                                                                                    |                                                                                                    |                                                                                                    |
|                |                                                                                         |                                                                                                    |                                                                                          |                                                                                                    |                                                             | Annual                                                                                                    |                                                                                                    |                                                                                                    |                                                                                                    |                                                                                                    |                                                                                                    |                                                                                                    |                                                                                                    |
|                |                                                                                         | 1                                                                                                    |                                                                                          |                                                                                                    |                                                             |                                                                                                    |                                                                                                    |                                                                                                    |                                                                                                    |                                                                                                    |                                                                                                    |                                                                                                    |                                                                                                    |
| to Refresh Ir  | iterval: (s) 30                                                                         |                                                                                                    |                                                                                          |                                                                                                    |                                                             |                                                                                                    |                                                                                                    |                                                                                                    |                                                                                                    |                                                                                                    |                                                                                                    |                                                                                                    |                                                                                                    |
|                |                                                                                         |                                                                                                    |                                                                                          |                                                                                                    |                                                             |                                                                                                    |                                                                                                    |                                                                                                    |                                                                                                    |                                                                                                    |                                                                                                    |                                                                                                    |                                                                                                    |
| Operations, Us | sually only for the on-li                                                               | ine device;                                                                                                    |                                                                                          |                                                                                                    |                                                             |                                                                                                    |                                                                                                    |                                                                                                    |                                                                                                    |                                                                                                    |                                                                                                    |                                                                                                    |                                                                                                    |
|                | peration log<br>ion Monitor<br>erial number<br>207518<br>to Refresh In<br>Operations, U | operation log o C<br>ber Moniter<br>2017 Moniter<br>2017 Manuel Device alliss name<br>2017 Manuel Device alliss name<br>2017 Manuel Devi | oratiko log 0 Operati<br>Jon Honitor<br>2007518 192.169.151 Online<br>192.169.151 Online | 0     0     0 peration for selected ion Monitor       0     0     0 peration for selected ion Monitor       0     0     0 peration for selected ion Monitor       0     0     0 peration for selected ion Monitor       0     0     0       0     0     0       0     0     0       0     0     0       0     0     0       0     0     0       0     0     0       0     0     0       0     0     0       0     0     0       0     0     0       0     0     0       0     0     0       0     0     0       0     0     0       0     0     0       0     0     0       0     0     0       0     0     0       0     0     0       0     0     0       0     0     0       0     0     0       0     0     0       0     0     0       0     0     0       0     0     0       0     0     0 </td <td>or Refresh Interval: (5)39     Corections, Usable No. (5)39</td> <td>0     Operation for selected       2011 Monitor     0       2011 Monitor     1       2013 Monitor     1       2013 Monitor     0       2013 Monitor     0       2013 Monitor     0       2013 Monitor     0       2013 Monitor     0       2013 Monitor     0       2013 Monitor     0       2014 Monitor     1       2015 Monitor     0       2015 Monitor     0       2014 Monitor     1       2015 Monitor     0       2015 Monitor     0       2015 Monitor     0       2016 Monitor     0       2017 Monitor     0       2018 Monitor     0       2019 Monitor     0       2019 Monitor     0       201</td> <td>0       Operation for selected         2001 Memitor       2001 Memitor         2001 Memitor       2001 Memitor         2001 Memitor       2001 Memitor         2001 Memitor       2001 Memitor         2001 Memitor       2001 Memitor         2001 Memitor       2010 Memitor         2001 Memitor       2010 Memitor         2010 Memitor       2010 Memitor         2011 Memitor       2010 Memitor         2011 Memitor       2010 Memitor         2011 Memitor       2010 Memitor         2011 Memitor       2010 Memitor</td> <td>0       Operation for selected         2001 Monitor       Device allas name         Status       Transfer time       Interval: Last activity         FW version       Device name         207518       192,166.1.51       Online         00:00;14:05       1       25/09 16:19       Ver 6.60 Sep 22 2( Ta200 Plus         to Refresh       Interval: (5)[20      </td> <td>0       Operation for selected         2001 Monitor       0         2001 Monitor       0         2001 Monitor       0         2001 Monitor       0         2001 Monitor       0         2001 Monitor       0         2001 Monitor       0         2001 Monitor       0         2001 Monitor       0         2001 Monitor       1         2001 Monitor       1         2001 Monitor       1         2001 Monitor       0         2001 Monitor       1         2001 Monitor       1         2001 Monitor</td> <td>Operation log     Operation for selected     Monitor     Operation for selected     Monitor     Operation for selected     Monitor     Operation for selected     Monitor     Operation selected     Monitor     Operation selected     Monitor     Monitor     Operation selected     Monitor     Operation selected     Monitor     Operation selected     Monitor     Operation selected     Monitor     Operation selected     Monitor     Operation selected     Monitor     Monitor     Mo</td> <td>O @ Operation for selected     Device allas name     Status     Transfer time     Interval     Last activity     Fw version     Device allas name     User count     Fp count     Transaction count     Z07518     192.168.1.51     Online     00:00:14:05     I     Z5/09 16:19     Ver 6.69 Sep 22 2(     TA200 Plus     4     4     0      Control     Control     Contro     Control     Contro     Contr</td> <td>o o depresión log o o depresión for selected<br/>lon Monitor<br/>en al anumber Device allas name Status Transfer time Interval Last activity Por version Device name User count Pp count Transaction court Data<br/>207518 192,168,1.51 Online 00:00;14:05 1 25/09.16:19 Ver 6:60 Sep 23.21 TA200 Plus 4 4 0 LEU CRF<br/>to Refresh Intervat: (s)[30]</td> <td>Operation log     Operation for selected     Interval     (a)     Operation     Operation     O</td> | or Refresh Interval: (5)39     Corections, Usable No. (5)39 | 0     Operation for selected       2011 Monitor     0       2011 Monitor     1       2013 Monitor     1       2013 Monitor     0       2013 Monitor     0       2013 Monitor     0       2013 Monitor     0       2013 Monitor     0       2013 Monitor     0       2013 Monitor     0       2014 Monitor     1       2015 Monitor     0       2015 Monitor     0       2014 Monitor     1       2015 Monitor     0       2015 Monitor     0       2015 Monitor     0       2016 Monitor     0       2017 Monitor     0       2018 Monitor     0       2019 Monitor     0       2019 Monitor     0       201 | 0       Operation for selected         2001 Memitor       2001 Memitor         2001 Memitor       2001 Memitor         2001 Memitor       2001 Memitor         2001 Memitor       2001 Memitor         2001 Memitor       2001 Memitor         2001 Memitor       2010 Memitor         2001 Memitor       2010 Memitor         2010 Memitor       2010 Memitor         2011 Memitor       2010 Memitor         2011 Memitor       2010 Memitor         2011 Memitor       2010 Memitor         2011 Memitor       2010 Memitor | 0       Operation for selected         2001 Monitor       Device allas name         Status       Transfer time       Interval: Last activity         FW version       Device name         207518       192,166.1.51       Online         00:00;14:05       1       25/09 16:19       Ver 6.60 Sep 22 2( Ta200 Plus         to Refresh       Interval: (5)[20 | 0       Operation for selected         2001 Monitor       0         2001 Monitor       0         2001 Monitor       0         2001 Monitor       0         2001 Monitor       0         2001 Monitor       0         2001 Monitor       0         2001 Monitor       0         2001 Monitor       0         2001 Monitor       1         2001 Monitor       1         2001 Monitor       1         2001 Monitor       0         2001 Monitor       1         2001 Monitor       1         2001 Monitor | Operation log     Operation for selected     Monitor     Operation for selected     Monitor     Operation for selected     Monitor     Operation for selected     Monitor     Operation selected     Monitor     Operation selected     Monitor     Monitor     Operation selected     Monitor     Operation selected     Monitor     Operation selected     Monitor     Operation selected     Monitor     Operation selected     Monitor     Operation selected     Monitor     Monitor     Mo | O @ Operation for selected     Device allas name     Status     Transfer time     Interval     Last activity     Fw version     Device allas name     User count     Fp count     Transaction count     Z07518     192.168.1.51     Online     00:00:14:05     I     Z5/09 16:19     Ver 6.69 Sep 22 2(     TA200 Plus     4     4     0      Control     Control     Contro     Control     Contro     Contr | o o depresión log o o depresión for selected<br>lon Monitor<br>en al anumber Device allas name Status Transfer time Interval Last activity Por version Device name User count Pp count Transaction court Data<br>207518 192,168,1.51 Online 00:00;14:05 1 25/09.16:19 Ver 6:60 Sep 23.21 TA200 Plus 4 4 0 LEU CRF<br>to Refresh Intervat: (s)[30] | Operation log     Operation for selected     Interval     (a)     Operation     Operation     O |

The activities includes new user enrolment, verification of users, clocking status and etc. will be displayed here.

| FingerTec Web Se        | erver               |                              |           |        |        | Welcome, admin. / Change password / Log out v3.1-131-176 | 4 Language 💌 |
|-------------------------|---------------------|------------------------------|-----------|--------|--------|----------------------------------------------------------|--------------|
| Device Data Syste       | em                  |                              |           |        |        |                                                          |              |
| 17:39:09:no new records | ls                  |                              |           |        |        |                                                          |              |
| Time De                 | evice               | Event                        | PIN/ID    | Param1 | Param2 |                                                          |              |
| 25/09/14 18:39:07 32    | 07518(192.168.1.51) | Password: Check in           | 000000005 |        | 255    |                                                          |              |
| 25/09/14 18:38:54 320   |                     | Password: Check in           |           |        | 255    |                                                          |              |
| 25/09/14 18:38:51 320   | 07518(192.168.1.51) | registration fingerprint: 5  |           |        |        |                                                          |              |
| 25/09/14 18:38:50 320   | 07518(192.168.1.51) | registration of new users: 5 |           |        |        |                                                          |              |
| 25/09/14 18:38:39 320   | 07518(192.168.1.51) | enter the menu               |           |        |        |                                                          |              |
| 25/09/14 17:17:09 320   | 07518(192.168.1.51) | start up                     |           |        |        |                                                          |              |
| 25/09/14 17:16:47 320   | 07518(192.168.1.51) | shutdown                     |           |        |        |                                                          |              |
| 25/09/14 17:16:45 320   | 07518(192.168.1.51) | change settings: 352         |           |        |        |                                                          |              |
| 25/09/14 17:16:44 320   | 07518(192.168.1.51) | change settings: 351         |           |        |        |                                                          |              |
| 25/09/14 17:16:43 320   | 07518(192.168.1.51) | change settings: 350         |           |        |        |                                                          |              |
| 25/09/14 17:16:42 320   | 07518(192.168.1.51) | change settings: 349         |           |        |        |                                                          |              |
| 25/09/14 17:16:41 32    | 07518(192.168.1.51) | change settings: 348         |           |        |        |                                                          |              |
| 25/09/14 17:16:40 32    | 07518(192.108.1.51) | change settings: 347         |           |        |        |                                                          |              |
| 25/09/14 17:16:39 32    | 07518(192.108.1.51) | change settings: 331         |           |        |        |                                                          |              |
| 25/09/14 17:16:38 32    | 07518(192.108.1.51) | change settings: 303         |           |        |        |                                                          |              |
| 25/09/14 17:16:37 32    | 07516(192.106.1.51) | change settings: 302         |           |        |        |                                                          |              |
| 25/09/14 17:16:00 32    | 07518(192.168.1.51) | enter the menu               |           |        |        |                                                          |              |
| 25/09/14 17:15:32 32    | 07518(192 168 1 51) | start un                     |           |        |        |                                                          |              |
| 25/09/14 17:15:11 32    | 07518(192.168.1.51) | shutdown                     |           |        |        |                                                          |              |
| 25/09/14 17:15:08 32    | 07518(192,168,1.51) | change settings: 352         |           |        |        |                                                          |              |
| 25/09/14 17:15:07 320   | 07518(192,168,1.51) | change settings: 351         |           |        |        |                                                          |              |
| 25/09/14 17:15:06 320   | 07518(192.168.1.51) | change settings: 350         |           |        |        |                                                          |              |
| 25/09/14 17:15:05 320   | 07518(192.168.1.51) | change settings: 349         |           |        |        |                                                          |              |
| 25/09/14 17:15:04 32    | 07518(192.168.1.51) | change settings: 348         |           |        |        |                                                          |              |

### User management

Newly enrolled users will be downloaded into the Webserver immediately. If enrolment is done before the Webserver is switched on, the download process will resume once it is switched on. Therefore, the administrator does not need to download any users manually from the terminals.

#### Go to Data tab and Select Employee.

| Fing  | erTec Web S                     | Server                                               |                            |                          |           |               |                    | Welcome, a  | <b>imin</b> . / Chang | e password | / Log out v3.1-131-1 | 764    | Language -  | ~       |
|-------|---------------------------------|------------------------------------------------------|----------------------------|--------------------------|-----------|---------------|--------------------|-------------|-----------------------|------------|----------------------|--------|-------------|---------|
| Devic | e Data Sys                      | tem                                                  | _                          |                          |           |               |                    |             |                       |            |                      |        |             |         |
| De    | Department                      |                                                      |                            |                          |           |               |                    |             | Style                 | a: Table s | style O List style   |        |             | Q.      |
| 0     | pp Employee                     |                                                      | erati                      | on for selected          |           |               |                    |             |                       |            |                      |        |             | total 1 |
| Filt  | Transaction                     | 5                                                    |                            |                          |           |               |                    |             |                       |            |                      |        |             |         |
|       | Serial number                   | Device alias name                                    | Status                     | Transfer time            | Interval  | Last activity | Fw version         | Device name | User count            | Fp count   | Transaction count    | Data   | Department  |         |
|       | 3207518                         | 192.168.1.51                                         | Online                     | 00:00;14:05              | 1         | 25/09 17:53   | Ver 6.60 Sep 23 20 | TA200 Plus  | 5                     | 5          | 2                    | LEUCRF | 1 FingerTec |         |
|       | Auto Refrech                    | nterval: (s)30                                       | 1                          |                          |           |               |                    |             |                       |            |                      |        |             |         |
|       | Auto Kerresii D                 | interval. (3)/50                                     |                            |                          |           |               |                    |             |                       |            |                      |        |             |         |
| Tip   |                                 |                                                      |                            |                          |           |               |                    |             |                       |            |                      |        |             |         |
|       | Operations, U<br>After operatio | sually only for the on-i<br>n on the device, It's wi | ine device<br>Il take effe | ;<br>ect after about hal | f minute. |               |                    |             |                       |            |                      |        |             |         |

Webserver will then connect to all terminals to download the user information. This process is fully automatic.

|           |                              |                            |                       | Table style 🔾 List style                                                                                        | Style: () |         |              |       |             |                  |       |                                                               |                            |            |                                                               |          |
|-----------|------------------------------|----------------------------|-----------------------|----------------------------------------------------------------------------------------------------|-----------|---------|--------------|-------|-------------|------------------|-------|---------------------------------------------------------------|----------------------------|------------|---------------------------------------------------------------|----------|
|           |                              |                            |                       |                                                                                                    |           |         |              |       |             |                  |       |                                                               |                            |            | loyee                                                         | Em       |
|           |                              |                            |                       |                                                                                                    |           |         |              |       |             |                  | ed    | Operation for select                                          | r All Selected: 0          | end @Clear | cport OApp                                                    | <i>e</i> |
|           |                              |                            |                       |                                                                                                    |           |         |              |       |             | sh time          | refre | tration device 🔍                                              | t 🔍 sex 🔍 regis            | department | r By: 🔍                                                       | Filte    |
| ions Pict | Transactions                 | Left                       | FP                    | Registration device                                                                                             | Id card   | Mobile  | Office phone | Title | Nationality | Birthday         | Sex   | department name                                               | e department number        | Emp name   | Pin                                                           |          |
|           | view                         | No                         | 1                     | 3207518(192.168.1.5                                                                                             |           |         |              |       |             |                  |       | FingerTec                                                     | 1                          |            | 00000005                                                      |          |
|           | view                         | No                         | 1                     | 3207518(192.168.1.5                                                                                             |           |         |              |       |             |                  |       | FingerTec                                                     | 1                          |            | 000000004                                                     |          |
|           | view                         | No                         | 1                     | 3207518(192.168.1.5                                                                                             |           |         |              |       |             |                  |       | FingerTec                                                     | 1                          |            | 00000003                                                      |          |
|           | view                         | No                         | 1                     | 3207518(192.168.1.5                                                                                             |           |         |              |       |             |                  |       | FingerTec                                                     | 1                          |            | 000000002                                                     |          |
|           | view                         | No                         | 1                     | 3207518(192.168.1.5                                                                                             | 7532956   |         |              |       |             |                  |       | FingerTec                                                     | 1                          |            | 00000001                                                      |          |
|           |                              |                            |                       |                                                                                                    |           |         |              |       |             |                  |       |                                                               |                            |            |                                                               |          |
|           |                              |                            |                       |                                                                                                    |           |         |              |       |             |                  |       |                                                               |                            |            |                                                               |          |
|           | view<br>view<br>view<br>view | No<br>No<br>No<br>No<br>No | 1<br>1<br>1<br>1<br>1 | 3207518(192.168.1.5<br>3207518(192.168.1.5<br>3207518(192.168.1.5<br>3207518(192.168.1.5<br>3207518(192.168.1.5 | 7532956   | Piopine |              | THE   |             | <b>Di tituty</b> | Jex   | FingerTec<br>FingerTec<br>FingerTec<br>FingerTec<br>FingerTec | 1<br>1<br>1<br>1<br>1<br>1 |            | 000000005<br>000000004<br>000000003<br>000000002<br>000000001 |          |

Click the User ID to edit his/her additional information.

|   | Pin       | Emp name | department number | department name | Sex | Birthday | Nationality | Title | Office phone | Mobile | Id card | Registration device | FP | Left | Transactions | Picture |
|---|-----------|----------|-------------------|-----------------|-----|----------|-------------|-------|--------------|--------|---------|---------------------|----|------|--------------|---------|
|   | 000000005 |          | 1                 | FingerTec       |     |          |             |       |              |        |         | 3207518(192.168.1.5 | 1  | No   | view         |         |
|   | 000000004 |          | 1                 | FingerTec       |     |          |             |       |              |        |         | 3207518(192.168.1.5 | 1  | No   | view         |         |
| 2 | 00000003  | -        | 1                 | FingerTec       |     |          |             |       |              |        |         | 3207518(192.168.1.5 | 1  | No   | view         |         |
|   | 000000002 |          | 1                 | FingerTec       |     |          |             |       |              |        |         | 3207518(192.168.1.5 | 1  | No   | view         |         |
|   | 00000001  |          | 1                 | FingerTec       |     |          |             |       |              |        | 7532956 | 3207518(192.168.1.5 | 1  | No   | view         |         |

The user information is optional. However, do take note of the user's "Privilege". There are a few levels of privilege in our Fingertec Terminals, which are normal, registrar, administrator and supervisor (do check the different privileges in the hardware user manual).

| cilipioyee           |                       |   |                                                              |
|----------------------|-----------------------|---|--------------------------------------------------------------|
| PIN:                 | 00000003              |   |                                                              |
| Department:          | 1 FingerTec           | ~ | ÷                                                            |
| Emp Name:            | Frankie Nielson       |   |                                                              |
| Password:            | abcd1234567           |   |                                                              |
| ID Card:             | 56789210              |   |                                                              |
| Privilege:           | Administrator         | ~ |                                                              |
| Access Group:        | 1                     |   |                                                              |
| Access Timezone:     | 0000000000000000      |   |                                                              |
| Sex:                 | Male                  | ~ |                                                              |
| Birthday:            | 1976-09-26            |   | Today   🗍 Date format is "ISO"; for example : 1999-01-10/199 |
| Address:             | Malaysia              |   |                                                              |
| Postcode:            | 47180                 |   |                                                              |
| Office phone:        | 03-79821233           |   |                                                              |
| Home phone:          | 03-79821238           |   |                                                              |
| Mobile:              | 60121234567           |   |                                                              |
| Nationality:         | Malaysia              |   |                                                              |
| Title:               | Manager               | × |                                                              |
| Registration device: | 3207518(192.168.1.51) | ~ |                                                              |

Click Submit so that the changes will take effect on the terminals.

Administrator can also transfer users to another terminal without re-enrolment. Select the users that you wish to transfer to another terminal. Under the 'Operation for selected' tab, select 'Transfer employee to the device' to start the process.

| ø₽E<br>ilte | cport OApp | end GClear / | All Selected: 1 | Operation for selected          |             |       |              |        |         |                     |    |      |              | tot     |
|-------------|------------|--------------|-----------------|---------------------------------|-------------|-------|--------------|--------|---------|---------------------|----|------|--------------|---------|
|             | Pin        | Emp name     | department numt | Transfer employee to the device | Nationality | Title | Office phone | Mobile | Id card | Registration device | FP | Left | Transactions | Picture |
|             | 000000005  |              | 1               | Delete employee from the device |             |       |              |        |         | 3207518(192.168.1.5 | 1  | No   | view         |         |
| •           | 000000004  |              | 1               | Move employee to a new device   |             |       |              |        |         | 3207518(192.168.1.5 | 1  | No   | view         |         |
|             | 00000003   |              | 1               | Change employee's department    |             |       |              |        |         | 3207518(192.168.1.5 | 1  | No   | view         |         |
|             | 000000002  |              | 1               | Enroll employee's fingerprint   |             |       |              |        |         | 3207518(192.168.1.5 | 1  | No   | view         |         |
|             | 00000001   |              | 1               | FingerTec                       |             |       |              |        | 7532956 | 3207518(192.168.1.5 | 1  | No   | view         |         |

You will be prompted a window requesting you to select the device where you wan to transfer the employee to. Select the serial number and click Submit to proceed.

| Transfer employee to the device |                        |  |  |  |  |  |  |
|---------------------------------|------------------------|--|--|--|--|--|--|
| Plea                            | ase Select device:     |  |  |  |  |  |  |
|                                 | 3207518 (192.168.1.51) |  |  |  |  |  |  |
|                                 | Submit Cancel          |  |  |  |  |  |  |

# How to check transaction logs from fingertec webserver

The Fingertec Web Server will automatically download transaction logs from all the terminals that have been connected during start up.

In order to check the transaction logs, click on 'Data' and select 'Transaction'.

| Finge  | rTec Web S     | Gerver            |        |                 |          |               |                    | Welcome, a  | dmin. / Chang | e password   | / Log out v3.1-131-1 | 764    | Language -  | •         |
|--------|----------------|-------------------|--------|-----------------|----------|---------------|--------------------|-------------|---------------|--------------|----------------------|--------|-------------|-----------|
| Device | Data Sys       | tem               | _      |                 |          |               |                    |             |               |              |                      |        |             |           |
| Devi   | C Department   |                   | arati  | on for selected |          |               |                    |             | Styl          | e: • Table : | style 🔿 List style   |        |             | Q total 1 |
| Filter | Transaction    |                   |        | on for selected |          |               |                    |             |               |              |                      |        |             |           |
|        | Serial number  | Device alias name | Status | Transfer time   | Interval | Last activity | Fw version         | Device name | User count    | Fp count     | Transaction count    | Data   | Department  |           |
|        | 3207518        | 192.168.1.51      | Online | 00:00;14:05     | 1        | 26/09 14:43   | Ver 6.60 Sep 23 20 | TA200 Plus  | 5             | 5            | 2                    | LEUCRE | 1 FingerTec |           |
|        |                |                   |        |                 |          |               |                    |             |               |              |                      |        |             |           |
| I A    | uto Refresh II | nterval: (s)30    | ]      |                 |          |               |                    |             |               |              |                      |        |             | _         |

All the transaction logs will be then be displayed on this window. These logs will be stored directly into the MySQL Database.

| FingerT  | Tec Web Ser                                                                                                    | ver   |                   |          | Welcome, adn | Language  | ×        |                       |         |   |
|----------|----------------------------------------------------------------------------------------------------|-------|-------------------|----------|--------------|-----------|----------|-----------------------|---------|---|
| Device   | vevice Data System                                                                                                    |       |                   |          |              |           |          |                       |         |   |
| Transa   | Transaction Style: Table 2nd of Jate Colorado Concentration Concentration Concentration                                                               |       |                   |          |              |           |          |                       |         |   |
| Filter B | Pitcpard         Object         Operation for selected         total 2           Filter hy:         Gemployee         United Selected         total 2 |       |                   |          |              |           |          |                       |         |   |
|          | dex PIN                                                                                                    | EName | Time              | State    | Verification | Work code | Reserved | Device                | Picture |   |
| 2        | 000000                                                                                                    | 105   | 25/09/14 18:39:07 | Check in | Password     | 0         | 255      | 3207518(192.168.1.51) |         |   |
| 1        | 000000                                                                                                    | 105   | 25/09/14 18:38:54 | Check in | Password     | 0         | 255      | 3207518(192.168.1.51) |         |   |
|          |                                                                                                    |       |                   |          |              |           |          |                       |         |   |
|          |                                                                                                    |       |                   |          |              |           |          |                       |         |   |
|          |                                                                                                    |       |                   |          |              |           |          |                       |         |   |
|          |                                                                                                    |       |                   |          |              |           |          |                       |         |   |
|          |                                                                                                    |       |                   |          |              |           |          |                       |         | _ |

### How to assign an administrator to webserver

An administrator can assign administrator privilege to other users of the Webserver. In order to do so, go to 'System Tab' and select 'User'.

| FingerTec Web Se  | erver                 |              |            | We       | Welcome, admin. / Change password / Log out v3.1-131-1764 |                    |         |  |  |
|-------------------|-----------------------|--------------|------------|----------|-----------------------------------------------------------|--------------------|---------|--|--|
| Device Data Syste | m                     |              |            |          |                                                           |                    |         |  |  |
| OAppend Clear All | Selected: 0 Operation | for selected |            |          |                                                           |                    | total 1 |  |  |
| Username          | E-mail address        | Last name    | First name | Activate | Supervisor                                                | granted department | Groups  |  |  |
| admin             | admin@fingertec.com   |              |            | ٥        | 0                                                         |                    |         |  |  |
|                   |                       |              |            |          |                                                           |                    |         |  |  |

Select 'Append' to add a new administrator to the list.

|                        |             |                          |              |            | Wel      | Welcome, admin. / Change password / Log out v3.1-131-1764 |                    |        |  |  |
|------------------------|-------------|--------------------------|--------------|------------|----------|-----------------------------------------------------------|--------------------|--------|--|--|
| vice<br>Iser<br>OApper | and Clear A | II Selected: 0 Operation | for selected |            |          |                                                           |                    | tot    |  |  |
| Us                     | sername     | E-mail address           | Last name    | First name | Activate | Supervisor                                                | granted department | Groups |  |  |
| adr                    | Imin        | admin@fingertec.com      |              |            | 0        | 0                                                         |                    |        |  |  |

#### Fill in the relevant information and click 'Submit'.

| Username:         | Elaine                                                                                 |            |
|-------------------|----------------------------------------------------------------------------------------|------------|
|                   | Required. 30 characters or fewer. Alphanumeric characters only (letters, digits and un | derscores) |
| Password:         | *****                                                                                  |            |
| Password again:   | •••••                                                                                  |            |
| First name:       | Elaine                                                                                 |            |
| Last name:        | Hullerton                                                                              |            |
| E-mail address:   | elain.hullerton@fingertec.com                                                          |            |
| Staff status:     |                                                                                        |            |
|                   | Designates whether the user can log into this admin site.                              |            |
| Superuser status: |                                                                                        |            |
|                   | Designates that this user has all permissions without explicitly assigning them.       |            |

# 4 • MYSQL ODBC COMPONENTS

### Installation of MYSQL ODBC

Prior to using the TCMSv2 software to import data from the webserver, you must first install the MySQL ODBC in order to connect with the software required.

Open the MySQL ODBC folder. Double click on the setup file to run it.

| Name                             | Ŧ | Date modified     | Туре              |
|----------------------------------|---|-------------------|-------------------|
| 谩 MyODBC-standard-3.51.9-win.msi |   | 29/7/2011 3:57 PM | Windows Installer |

This will prompt the installer to start the Webserver installation.

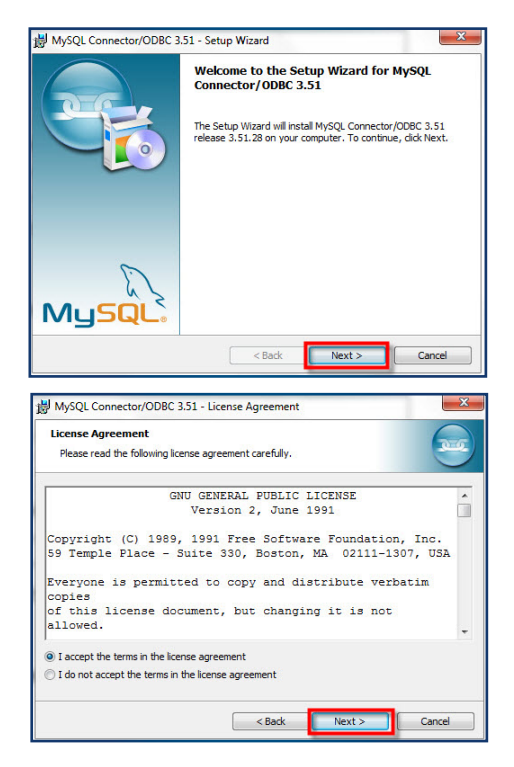

Click 'Next' to begin.

Read and understand the terms and conditions for the software. Once you have completed this task, you may then select "I accept the license agreement". Click Next to proceed.

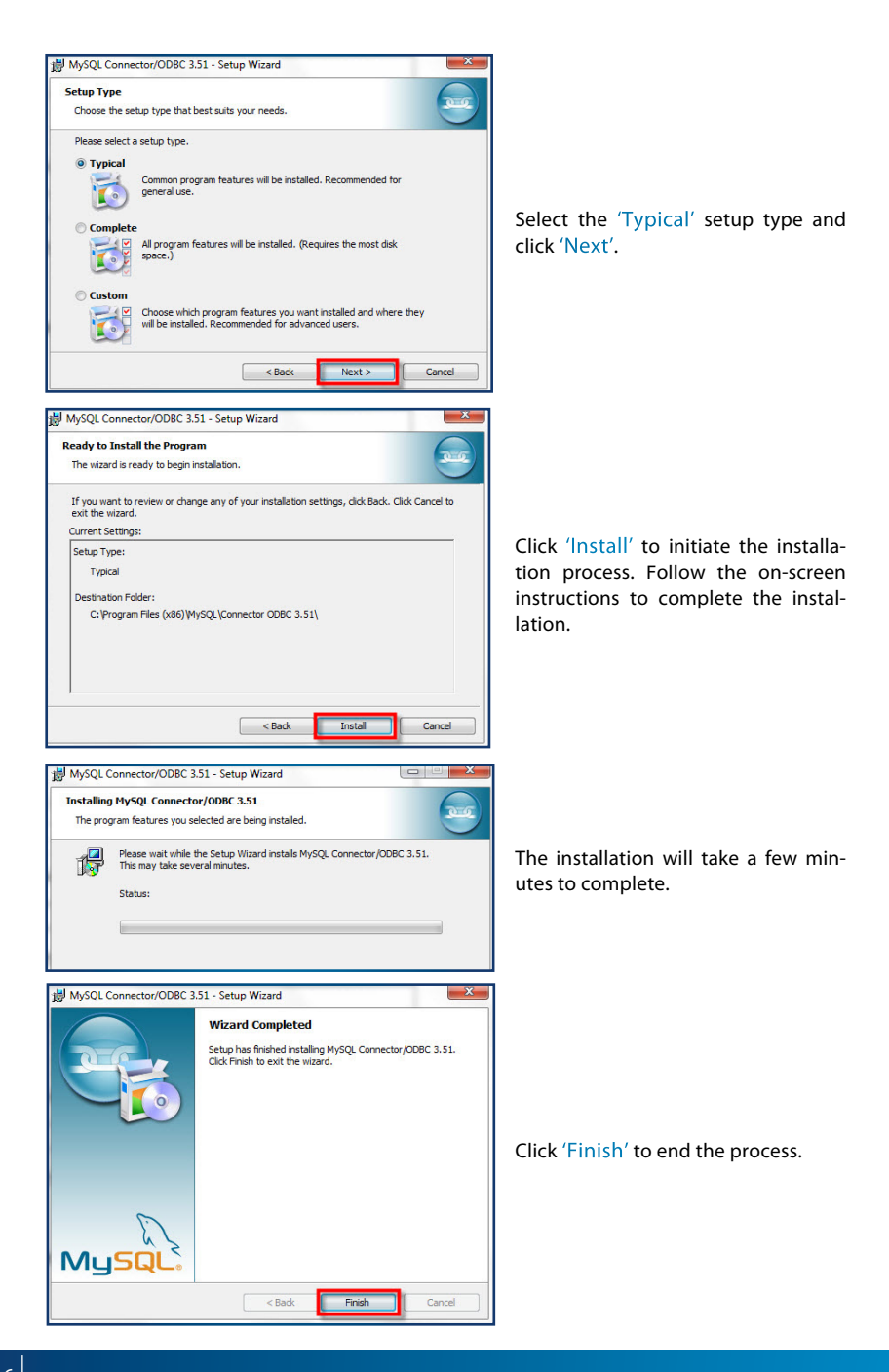

## Allowing port in windows firewall

In order for TCMS V2 to import data from Webserver, you will need to provide access to port 43306 in the system.

Go to Control Panel on your computer and look for the 'Windows Firewall' program.

| Adjust your computer's settings   |                                   | View by: Small icons 🔻        |
|-----------------------------------|-----------------------------------|-------------------------------|
| 🏲 Action Center                   | administrative Tools              | To AutoPlay                   |
| 🐌 Backup and Restore              | Color Management                  | Credential Manager            |
| Date and Time                     | 🛞 Default Programs                | 📑 Desktop Gadgets             |
| 🚔 Device Manager                  | dia Devices and Printers          | 🜉 Display                     |
| Ease of Access Center             | Flash Player (32-bit)             | Folder Options                |
| K Fonts                           | 🕼 FreeFall Data Protection        | 🚽 Getting Started             |
| neGroup                           | 🔒 Indexing Options                | Maintel(R) Graphics and Media |
| 🌮 Intel(R) My WiFi Technology     | 🛜 Intel® PROSet/Wireless Tools    | 😒 Internet Options            |
| Expoard Expoard                   | 🖾 Location and Other Sensors      | Mail (Microsoft Outlook 2013) |
| Mouse                             | 👯 Network and Sharing Center      | 🔜 Notification Area Icons     |
| arental Controls                  | Performance Information and Tools | Personalization               |
| I Phone and Modem                 | Power Options                     | Programs and Features         |
| 🔊 Realtek HD Audio Manager        | P Recovery                        | 🔗 Region and Language         |
| RemoteApp and Desktop Connections | 4 Sound                           | Speech Recognition            |
| 🔞 Sync Center                     | 🕎 System                          | 🛄 Taskbar and Start Menu      |
| Troubleshooting                   | 🚨 User Accounts                   | 🥰 Windows Anytime Upgrade     |
| 📑 Windows CardSpace               | iiii Windows Defender             | Indows Firewall               |
| Windows Mobility Center           | Windows Update                    |                               |

Select 'Advanced Settings' on the left side of the menu.

| Control Panel Home                                     | Help protect your computer wit                                                 | n Windows Firewall                                                                |
|--------------------------------------------------------|--------------------------------------------------------------------------------|-----------------------------------------------------------------------------------|
| Allow a program or feature<br>through Windows Firewall | Windows Firewall can help prevent hacker<br>through the Internet or a network. | s or malicious software from gaining access to your computer                      |
| Change notification settings                           | How does a firewall help protect my com                                        | outer?                                                                            |
| Turn Windows Firewall on or                            | What are network locations?                                                    |                                                                                   |
| off<br>Restore defaults                                | Home or work (private)                                                         | networks Not Connected 📎                                                          |
| Advanced settings                                      | Public networks                                                                | Connected 📀                                                                       |
| Troubleshoot my network                                | Networks in public places such as airport                                      | s or coffee shops                                                                 |
|                                                        | Windows Firewall state:                                                        | On                                                                                |
|                                                        | Incoming connections:                                                          | Block all connections to programs that are not on the<br>list of allowed programs |
|                                                        | Active public networks:                                                        | PUC Founder                                                                       |
|                                                        | Notification state:                                                            | Notify me when Windows Firewall blocks a new<br>program                           |
|                                                        |                                                                                |                                                                                   |
|                                                        |                                                                                |                                                                                   |
| See also                                               |                                                                                |                                                                                   |
| Action Center                                          |                                                                                |                                                                                   |

In order to add the port, click on 'Inbound Rules'. This will then display a list of options, select the 'New Rule' tab to move on to the next step.

| PWindows Firewall with Advances | d Security                        |       |         | and the second second sec |          |                          |
|---------------------------------|-----------------------------------|-------|---------|----------------------------------------------------------------------------------------------------|----------|--------------------------|
| File Action View Help           |                                   |       |         |                                                                                                    |          |                          |
| 🗢 🔿 🖄 🖬 🔒 📓 🖬                   |                                   |       |         |                                                                                                    |          |                          |
| Windows Firewall with Advance   | Inbound Rules                     |       |         |                                                                                                    |          | Actions                  |
| Inbound Rules                   | Name                              | Group | Profile | Enabled                                                                                                    | Acti ^   | Inbound Rules            |
| Connection Security Pulse       | O AVG Installer                   |       | Public  | Yes                                                                                                    | Allo =   | AT New Rule              |
| Monitoring                      | AVG Installer                     |       | Public  | Yes                                                                                                    | Allo     | V Filter by Profile      |
| P and the first of the          | FingerTec FaceID2 Update          |       | Public  | Yes                                                                                                    | Allo     | Pricer by Prome          |
|                                 | G FingerTec FaceID2 Update        |       | Public  | Yes                                                                                                    | Allo     |                          |
|                                 | 🔇 FingerTec FaceID2 Update FEM800 |       | Public  | Yes                                                                                                    | Allo     | ▼ Filter by Group        |
|                                 | SingerTec FaceID2 Update FEM800   |       | Public  | Yes                                                                                                    | Allo     | View +                   |
|                                 | SingerTec FaceID2 Update FEM800   |       |         | Yes                                                                                                    | Allo Ref | Refrech                  |
|                                 | SingerTec FaceID2 Update FEM800   |       | Public  | Yes                                                                                                    | Allo     |                          |
|                                 | SingerTec FaceID3                 |       | Public  | Yes                                                                                                    | Allo     | Export List              |
|                                 | SingerTec FaceID3                 |       | Public  | Yes                                                                                                    | Allo     | Person Help              |
|                                 | SingerTec Firmware Update         |       | Public  | Yes                                                                                                    | Allo     | FingerTec FaceID2 Undate |
|                                 | V FingerTec Firmware Update       |       | Public  | Yes                                                                                                    | Allo     | Diskla Dala              |
|                                 | V Finger Lec Firmware Update      |       | Public  | Yes                                                                                                    | Allo     | Disable Rule             |
|                                 | U Finger lec Firmware Update      |       | Public  | Yes                                                                                                    | Allo     | 🦧 Cut                    |
|                                 | Chinger Lec Firmware Update       |       | Public  | Yes                                                                                                    | Allo     | Сору                     |
|                                 | CingerTec Firmware Opdate         |       | Public  | Ver                                                                                                    | Allo     | X Delete                 |
|                                 | G FingerTec Firmware Undate       |       | Public  | Ver                                                                                                    | Allo     | Properties               |
|                                 | S Finger Tec Firmware Undate      |       | Public  | Vec                                                                                                    | Allo     | Fiopenies                |
|                                 | G FingerTec Firmware Update       |       | Private | Yes                                                                                                    | Allo     | Melp Help                |
|                                 | G FingerTec Firmware Update       |       | Private | Yes                                                                                                    | Allo     |                          |
|                                 | S FingerTec Firmware Update       |       | Public  | Yes                                                                                                    | Allo     |                          |
|                                 | S FingerTec Firmware Update       |       | Public  | Yes                                                                                                    | Allo     |                          |
|                                 | O FingerTec Firmware Update       |       | Public  | Yes                                                                                                    | Allo     |                          |
|                                 | SingerTec GPRS Firmware Update    |       | Public  | Yes                                                                                                    | Allo     |                          |
|                                 | SingerTec GPRS Firmware Update    |       | Public  | Yes                                                                                                    | Allo     |                          |
|                                 | SingerTec IKiosk100Plus Update    |       | Public  | Yes                                                                                                    | Allo     |                          |

#### Select 'Port' and Click 'Next'.

| Pow Inbound Rule Wizard                                                | ×                                                                                                    |
|------------------------------------------------------------------------|----------------------------------------------------------------------------------------------------|
| Rule Type<br>Select the type of firewall rule to o                     | zede.                                                                                                    |
| Steps:<br>Plule Type<br>Protocol and Pots<br>Action<br>Profile<br>Name | What type of rule would you like to create?            • Program         Rule to controls connections for a program.         Rule that controls connections for a CP or UDP pot.         • Prodefined         Ranch Acte Contert Retrieval (Uses HTTP)         Ranch Acte Contert Retrieval (Uses HTTP)         Rule that controls connections for a Windows experience.         • Cated         Cated         Rule that controls connections for a Windows experience.         Cated         Rule that controls connections for a Windows experience.         Let more about twe types         Letmore about twe types |

Key in '43306' at the 'Specific Local Ports:' field.

| Prew Inbound Rule Wizar                                               | d 📃 其                                                    |
|-----------------------------------------------------------------------|----------------------------------------------------------|
| Protocol and Ports<br>Specify the protocols and ports                 | to which this rule applies.                              |
| Steps:<br>Pule Type<br>Protocol and Pots<br>Action<br>Profile<br>Name | Does this rule apply to TCP or UDP?                      |
|                                                                       | Learn more about protocol and posts < Back Next > Cancel |

You may then click 'Next' for the consequent (Action and Profile tabs) on-screen instructions.

| Name                             |                         |  |
|----------------------------------|-------------------------|--|
| Specify the name and description | this rule.              |  |
| Steps:                           |                         |  |
| Rule Type                        |                         |  |
| Protocol and Ports               |                         |  |
| Action                           |                         |  |
| Profile                          | Name:                   |  |
| Name                             | Webserver               |  |
|                                  | Description (optional): |  |
|                                  |                         |  |
|                                  |                         |  |
|                                  |                         |  |
|                                  |                         |  |
|                                  |                         |  |
|                                  |                         |  |
|                                  |                         |  |
|                                  |                         |  |
|                                  |                         |  |
|                                  |                         |  |
|                                  |                         |  |
|                                  |                         |  |
|                                  |                         |  |
|                                  |                         |  |

When you have reached the final step ('Name' tab), key in your desired Port name as prompted. Complete the setup by clicking on the 'Finish' button.

## 5 • SQLYOG COMMUNITY COMPONENTS

### Installation of Sqlyog Community

To install SQYOG, follow the on screen instructions.

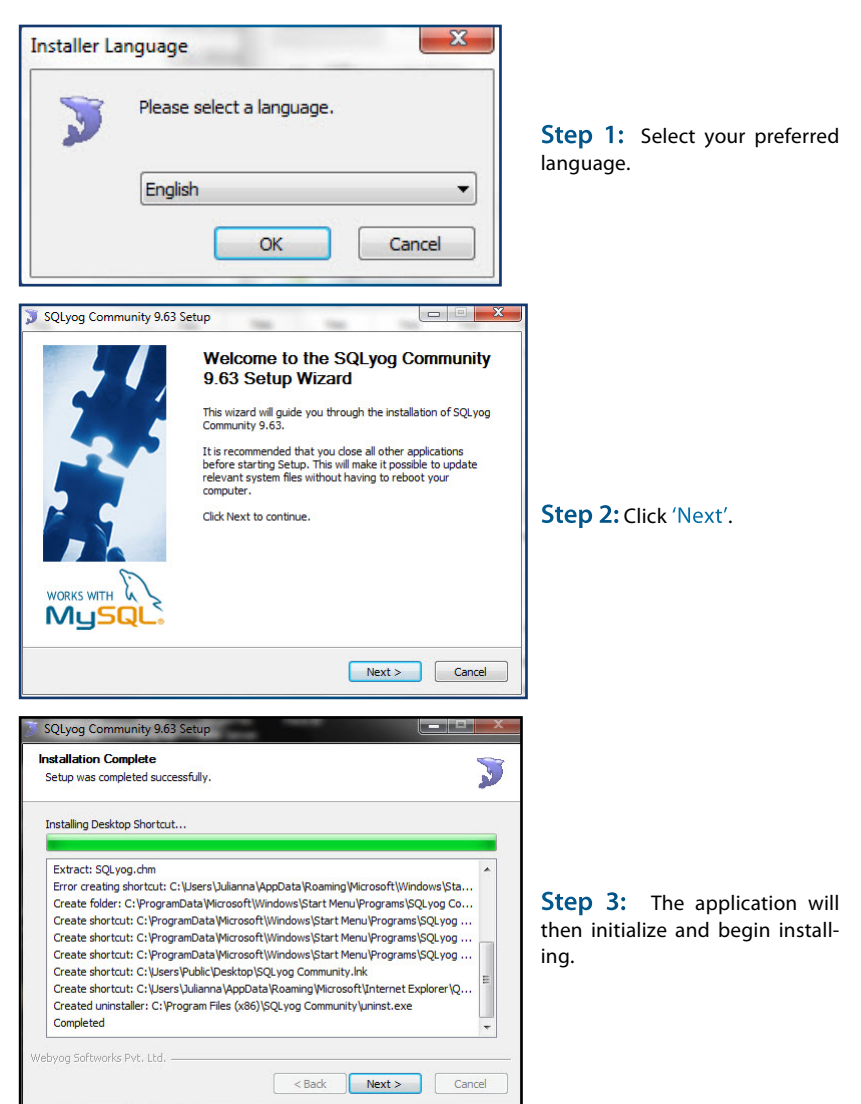

## **Step 4:** Click 'Finish' to complete the installation of SQLyog Community.

Once the installation is complete, double click on the SQLYog icon on the desktop. Key in the credentials as per below.

| SQLyog Community 9.63 Se | up       Image: Completing the SQLyog Community 9.63 Setup Wizard         SQLyog Community 9.63 has been installed on your computer.         Click Finish to close this wizard.         Idek Finish to close this wizard.         Image: Run SQLyog Community 9.63 |
|--------------------------|----------------------------------------------------------------------------------------------------|
|                          | < Back Finish Cancel                                                                                                    |

| New         Clone         Save         Rename         Delete           Saved Connections         New Connection         MySQL HTTP         New Connection         MySQL HTTP         MySQL HTTP         New Connection         MySQL HTTP         New Connection         MySQL HTTP         New Connection         MySQL HTTP         New Connection         MySQL HTTP         New Connection         New Connection |
|----------------------------------------------------------------------------------------------------|
| Saved Connections           New Connection           MySQL HTTP         SSH         Advanced           MySQL Host Address         localhost           Username         root                                                                                                    |
| MySQL Hott Address localhost<br>Username root                                                                                                    |
| MySQL Host Address localhost<br>Username root                                                                                                    |
| Username root                                                                                                    |
|                                                                                                    |
| Password Save Password                                                                                                    |
| Port 43306                                                                                                    |
| Database(s)                                                                                                    |
| (Separate multiple databases with a semicolon ';' .<br>Leaving Database(s) blank will display all databases)                                                                                                    |
| Use Compressed Protocol ?                                                                                                    |
| WORKS WITH Session Idle Timeout                                                                                                    |
| Musque, Default © 28800 (seconds)                                                                                                    |
|                                                                                                    |

Click on icdat on the left window and key in the following command (GRANT ALL ON \*.\* TO 'webserver'@'%' IDENTIFIED BY 'webserver'; FLUSH PRIVILEGES;) on the right window to allow the webserver login.

After that, click on the double arrow to start the command.

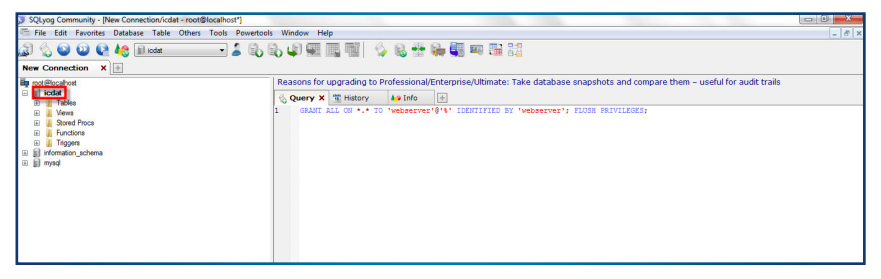

Once you have performed all the installations as instructed, you may then proceed to TCMS V2 to download the data.

## 6 • DATA DOWNLOAD TO SOFTWARE FROM WEBSERVER

# How To Download Data From Webserver Into TCMS V2

Launch the TCMSV2 software and click on the 'Devices' tab. From there, select the 'Fingertec Webserver database management' option.

| System Settings | Devices                                                                                              | Employees                                                                                                    | Attendance                                                                                                    | History          | Reports | Manual | New Release | Wizard | exit |
|-----------------|----------------------------------------------------------------------------------------------------|----------------------------------------------------------------------------------------------------|----------------------------------------------------------------------------------------------------|------------------|---------|--------|-------------|--------|------|
|                 | Bevices     The following     FRS data     FRS data     FrD data     Webster d     Frogerie     Setu | g terminal control<br>erroc terminal<br>asse server man<br>abases server man<br>tabases server mar<br>tabases server mar<br>tabases server mar<br>tabases server mar<br>tabases server mark<br>WebServer datal | functions are av<br>gement<br>anagement<br>base management<br>base management<br>type of FingerTr<br>this computer. | c terminals that |         |        |             |        |      |

You will be prompted with the window as per below screenshot. Key in the credentials as per below.

Fingertec Webserver: Key in the IP address of the server and the location of the Webserver's installation.

Username: webserver Password: webserver

After filling up the required fields, click 'Login'.

| Specify the server host na<br>database is installed. Logi<br>employee name and autho | ime or its IP address where the<br>to the server host using the<br>rized password. | he Finge<br>databas | rTec We<br>se's defa | ebServer<br>ault |
|--------------------------------------------------------------------------------------|------------------------------------------------------------------------------------|---------------------|----------------------|------------------|
| FingerTec WebServer                                                                  | localhost                                                                          | •                   | Port                 | 43306            |
| ODBC driver                                                                          | MySQL ODBC 3.51 Driver                                                             |                     |                      | -                |
| Description                                                                          |                                                                                    |                     |                      |                  |
| Database                                                                             | icdat                                                                              |                     |                      |                  |
| Username                                                                             | webserver                                                                          |                     |                      |                  |
| Password                                                                             | *******                                                                            |                     |                      |                  |

## **Fingertec Terminals**

At the first tab, click on the 'Lightning' icon. This will then display the terminal model type and other related details. Click on 'Synchronize terminal' to complete the process.

| 🛃 Fii | ngerTec WebSe  | rver Database Server N | fanagement       |       | x     |
|-------|----------------|------------------------|------------------|-------|-------|
| Finge | rTec Terminals | Employee Enrollments   | Transaction Logs |       |       |
| ¢     | 7              |                        |                  |       |       |
| N     | o. Model       | Serial No.             | IPAddress        | Valid | <br>^ |
|       |                |                        |                  |       |       |
|       |                |                        |                  |       |       |
|       |                |                        |                  |       |       |
|       |                |                        |                  |       |       |
|       |                |                        |                  |       |       |
|       |                |                        |                  |       |       |
|       |                |                        |                  |       |       |
| E     |                |                        |                  |       |       |
|       | _              |                        |                  |       |       |
|       |                |                        |                  |       | -     |
|       | 1              | <u> </u>               |                  |       | -     |
|       |                | Synchro                | nize Terminal    |       |       |

| 🐣 Fing   | erTec WebSe  | erver Database Server | Management         |          | ×        |
|----------|--------------|-----------------------|--------------------|----------|----------|
| FingerTe | ec Terminals | Employee Enrollment   | s Transaction Logs |          |          |
|          |              |                       |                    |          |          |
| 0        |              |                       |                    |          |          |
|          | 1            |                       |                    |          |          |
| No.      | Model        | Serial No.            | IP Address         | Valid    | <u>^</u> |
|          | 1 TA200 Plus | 3207518               | 192.168.1.51       | <b>v</b> |          |
| -        |              |                       |                    |          | .        |
|          |              |                       |                    |          |          |
|          |              |                       |                    |          |          |
|          |              |                       |                    |          |          |
|          |              |                       |                    |          |          |
|          |              |                       |                    |          |          |
|          |              |                       |                    | _        |          |
|          | -            |                       |                    |          |          |
|          |              |                       |                    | -        |          |
|          |              |                       |                    |          |          |
|          | -            |                       | <u>(</u> -         |          |          |
|          |              |                       |                    |          |          |
|          |              |                       |                    |          |          |
|          |              |                       |                    |          | _        |
|          |              |                       |                    | _        | -        |
| 1        |              |                       |                    |          |          |
|          |              | C Reach               | and an Transford   |          |          |
|          |              | Synch                 | ronize terminal    |          |          |
| _        |              |                       |                    |          |          |

## **Employee Enrollments**

Go to the 2nd tab, and repeat the same step. Click on the 'lightning' icon and you will be able to see a list of employees that have already enrolled. In order to complete the process, click on 'Synchronize Terminal'.

| gerte  | c Terminals [EM  | Dioyee Enrollments       | ion Logs  |            |         |               |        |             |  |
|--------|------------------|--------------------------|-----------|------------|---------|---------------|--------|-------------|--|
|        | Department       | Employee ID              | 0         |            |         | 1             | Select | t this page |  |
| No.    | Employee ID      | Name                     | Emp No.   | Department | Section | Employee Name | Valid  | Select      |  |
|        |                  |                          |           |            |         |               |        |             |  |
|        |                  |                          |           |            |         |               |        |             |  |
|        |                  |                          |           |            |         |               |        |             |  |
|        |                  |                          |           |            |         |               |        |             |  |
|        |                  |                          |           |            |         |               |        |             |  |
|        |                  |                          |           |            |         |               |        |             |  |
|        |                  |                          |           |            |         | -             | _      |             |  |
|        |                  |                          |           |            |         | _             |        |             |  |
|        |                  |                          |           |            |         |               |        |             |  |
|        |                  |                          |           |            |         |               |        |             |  |
| Sele   | ct all pages     | Synchronise TCMS         | /2        |            |         |               |        |             |  |
| ing    | erTec WebServer  | Database Server Manageme | ent       |            |         |               |        |             |  |
| nnerTi | ac Terminals Eff | plovee Enrollments       | tion Loos |            |         |               |        |             |  |

|      |              | •                  |         |            |         |               | Selec    | t this page      |       |
|------|--------------|--------------------|---------|------------|---------|---------------|----------|------------------|-------|
| No.  | Employee ID  | Name               | Emp No. | Department | Section | Employee Name | Valid    | Select           | -     |
| 1    | 000000001    |                    |         | FingerTec  |         |               | 1        |                  |       |
| 2    | 00000002     |                    |         | FingerTec  |         |               | <b>V</b> |                  |       |
| 3    | 00000003     |                    |         | FingerTec  |         |               | <b>V</b> | [ <sup>1</sup> ] |       |
| 4    | 00000004     |                    |         | FingerTec  |         |               | <b>V</b> | (T)              |       |
| 5    | 00000005     |                    |         | FingerTec  |         |               | <b>V</b> |                  |       |
|      |              |                    |         |            |         |               |          |                  | _     |
|      |              |                    |         |            |         |               |          |                  | _     |
|      |              |                    |         |            |         |               |          |                  | -     |
|      |              |                    |         |            |         |               |          |                  | -     |
|      |              |                    |         |            |         |               |          |                  | -     |
|      |              |                    |         | -          |         |               |          |                  | -     |
|      |              |                    |         | -          |         |               |          |                  | -     |
|      |              |                    |         | 3          |         |               |          | -                | -     |
|      |              |                    |         | 5          | 1       |               |          | · ·              | -     |
|      |              |                    |         | 5          |         |               |          |                  | -     |
|      |              |                    |         | 7          |         |               |          |                  | <br>- |
|      |              |                    |         |            |         | -             |          |                  | -     |
| _    |              |                    |         | 1          |         | 1             | 1        |                  | -     |
| 1    |              |                    |         |            |         |               |          |                  |       |
| Sele | ct all pages | Synchronise TCMSv2 | 1       |            |         |               |          |                  |       |
|      |              | -                  | 9       |            |         |               |          |                  |       |

## **Transaction Logs**

Before shifting to the 3rd tab, close the window and proceed to the Devices tab. Activate the terminal before going into the 3rd tab.

| You are about to activate the<br>the terminal. You can do so<br>online) or with the Activation<br>no Internet connection). | e selected terminal to enable the downloading<br>via Internet online activation (by generating the<br>Key (obtained from local reseller or FingerTer | of clocking data from<br>Activation Key<br>c support if there is |
|----------------------------------------------------------------------------------------------------|----------------------------------------------------------------------------------------------------|------------------------------------------------------------------|
| I want to generate the A                                                                                                   | Activation Key online with these details:                                                                                                    |                                                                  |
| Product Key                                                                                                    | V9TQ - G6AJ - RYS7                                                                                                    |                                                                  |
| Serial No.                                                                                                    | 3207518                                                                                                    |                                                                  |
| L                                                                                                    | ost your product key/serial number? Contact suppor                                                                                                   | t@fingertec.com for hel                                          |
| I want to proceed with                                                                                                    | the Activation Key I have obtained.                                                                                                    |                                                                  |
| Activation Key                                                                                                    |                                                                                                    |                                                                  |
|                                                                                                    |                                                                                                    |                                                                  |
| Visit our website v                                                                                                    | vww.fingertec.com for international warranty                                                                                                    | registration.                                                    |
|                                                                                                    | Apply                                                                                                    | Close                                                            |

Proceed to the Fingertec Webserver database management and go to the 'Transaction Logs' tab.

Next, click on the 'Lightning' icon and click 'Download' to download all logs from the terminal.

| erTec T                                                                                          | erminals | Employee Enrollme | ents Transaction Logs |                                                            |            |                  |          |   |
|--------------------------------------------------------------------------------------------------|----------|-------------------|-----------------------|------------------------------------------------------------|------------|------------------|----------|---|
| View new transaction since last download<br>View from 01/09/2014 00:00 100-30/09/2014 23:59 100- |          |                   |                       | Last downloaded transaction log ID:     Select Department: |            |                  |          |   |
| No.                                                                                              | Log ID   | Employee ID       | Name                  | Employee Name                                              | Serial No. | Log Time         | Workcode |   |
| 1                                                                                                | 1        | 00000005          |                       |                                                            | 3207518    | 25/09/2014 18:38 | 00       |   |
| 2                                                                                                | 2        | 00000005          |                       |                                                            | 3207518    | 25/09/2014 18:39 | 00       | ÷ |
|                                                                                                  |          |                   |                       |                                                            |            |                  |          |   |
|                                                                                                  |          |                   |                       |                                                            |            |                  |          |   |
|                                                                                                  |          |                   |                       |                                                            |            |                  |          |   |
|                                                                                                  |          |                   |                       | -                                                          |            |                  |          |   |
|                                                                                                  |          |                   |                       | -                                                          |            |                  |          |   |
| -                                                                                                |          | -                 |                       |                                                            |            |                  |          |   |
|                                                                                                  |          |                   |                       |                                                            |            |                  |          |   |
|                                                                                                  |          |                   |                       |                                                            |            |                  |          |   |
|                                                                                                  |          |                   |                       |                                                            |            |                  |          |   |
|                                                                                                  |          |                   |                       | -                                                          |            |                  |          |   |
|                                                                                                  |          |                   |                       |                                                            |            |                  |          | 0 |
|                                                                                                  |          |                   |                       |                                                            |            |                  |          |   |
|                                                                                                  |          |                   |                       |                                                            |            |                  |          |   |
|                                                                                                  |          |                   |                       |                                                            |            |                  | 1        |   |
|                                                                                                  |          |                   |                       |                                                            |            |                  |          |   |
|                                                                                                  |          |                   |                       |                                                            |            |                  |          |   |
|                                                                                                  |          |                   |                       |                                                            |            |                  |          |   |

With the settings above done, you are now ready to use TCMSv2 to manage the employee's attendance.

© 2014 Timetec Computing Sdn Bhd. All rights reserved.• 102014